To access BookFlix:

1. <u>Click on "library" on the Hazelwood homepage.</u>

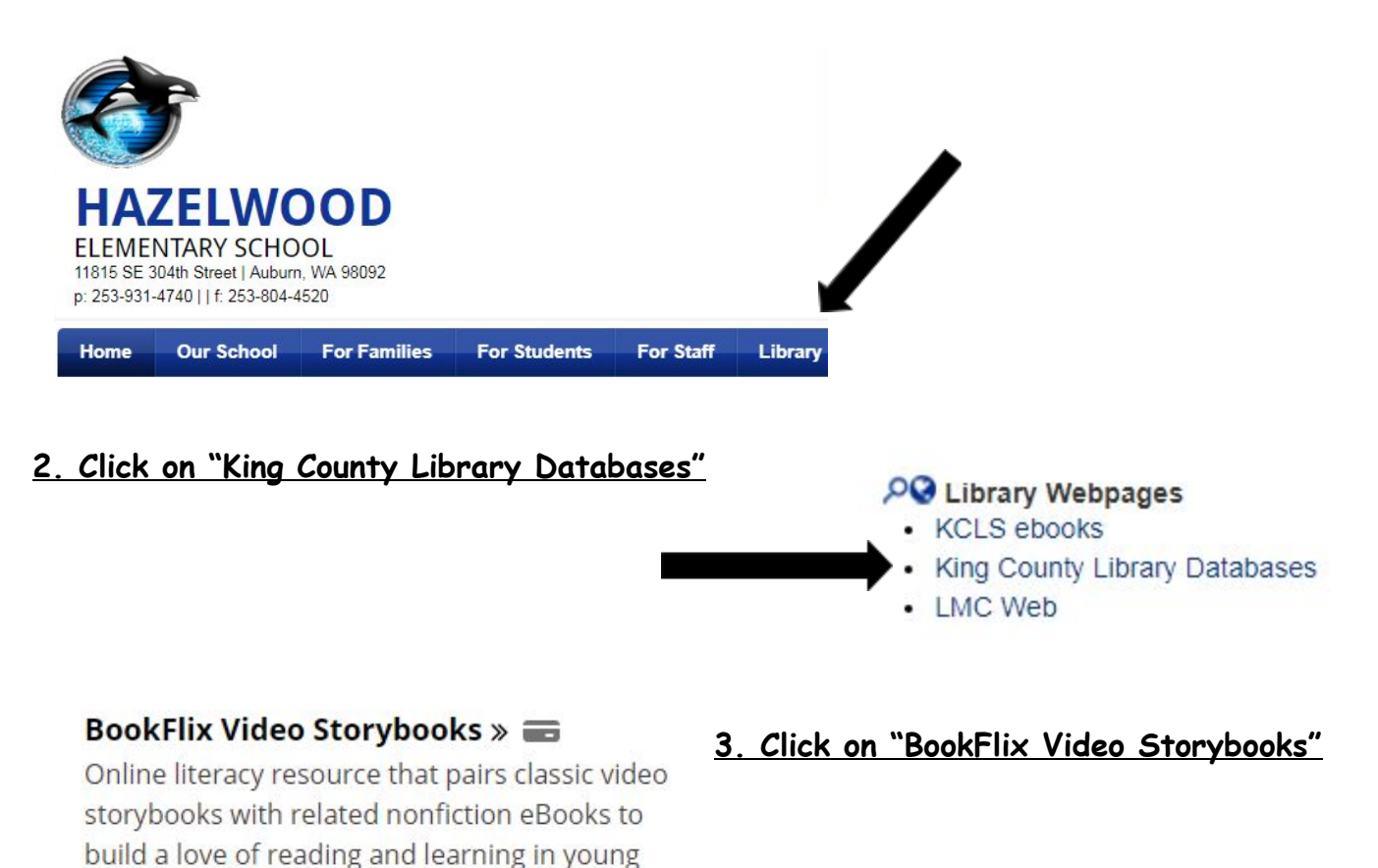

- 4. Enter your library account number which is 4080 followed by your 6 digit lunch number.
- 5. Enter your password which is the last four digits of your lunch number.
- 6. Click "submit" and you are ready to begin!

readers in grades pre-K-3.

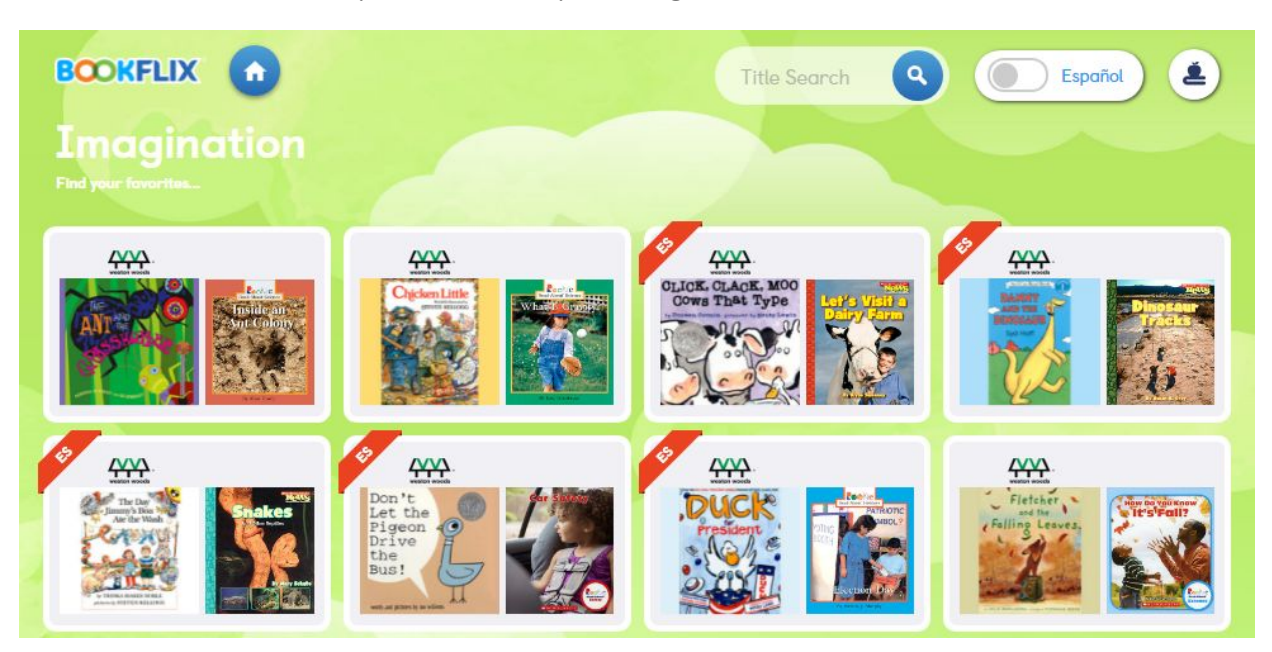